# Starlink Telepítési útmutató

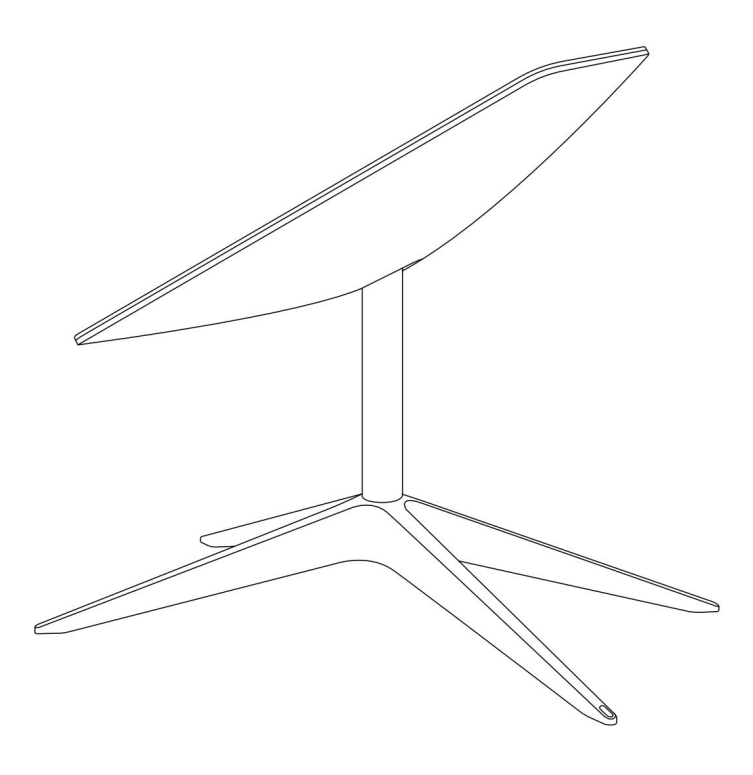

### Keressen egy tiszta kilátást az égboltra

A Starlink-nek tiszta rálátásra van szüksége az égboltra, hogy kapcsolatban maradhasson a műholdakkal, miközben azok a fejük felett mozognak. Az olyan objektumok, amelyek akadályozzák a Starlink és a műhold közötti kapcsolatot, például egy faág, oszlop vagy tető, a szolgáltatás megszakítását okozhatják.

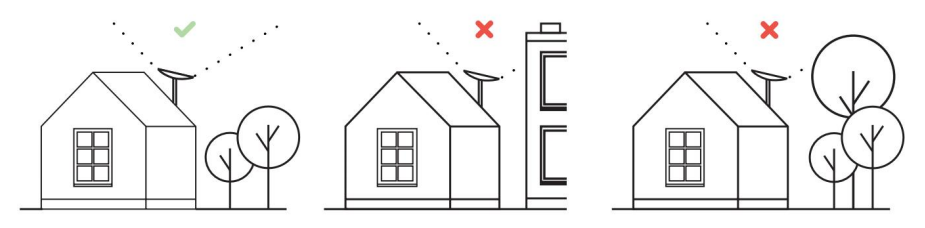

Ha olyan helyet szeretne keresni, ahol tiszta az égbolt:

#### 1. Töltse le a Starlink alkalmazást.

2. Használja az "Akadályok ellenőrzése" eszközt, hogy megtalálja azt a telepítési helyet, amely a legjobb szolgáltatást nyújtja.

3. A legjobb eredmény érdekében a Starlink-et a függőlegeshez lehető legközelebb kell telepíteni.

Ha nem talál tiszta látómezőt a talajszintről, fontolja meg a telepítést egy magasabb helyre, például tetőre, oszlopra vagy falra. További tartók és tartozékok megvásárolhatók a Starlink Shopban.

Csatlakoztassa a Starlink csatlakozót

1. Helyezze a Starlinket az alapba, és csatlakoztassa a tápfeszültséghez.

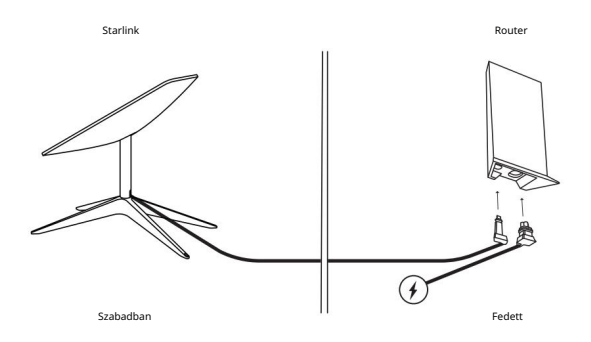

A Starlink automatikusan szintbe állítja magát, hogy műholdakat keressen a fejük felett. NE próbálja meg manuálisan beállítani a Starlink-et.
Néhány perc múlva a Starlink kezdeti kapcsolatot létesít a Starlink csillagképgel, és a műhold lefedettségéhez optimális szögbe dönt (kissé északra

vagy délre az északi vagy déli féltekén való tartózkodási helyétől függően).

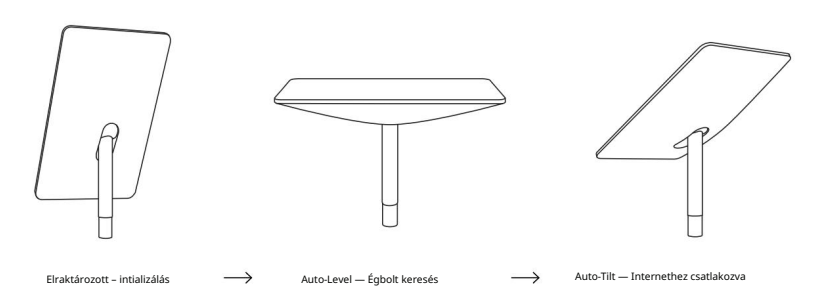

## Csatlakozzon a WiFi-hez

1. Eszközén keresse meg a STARLINK hálózatot (STINKY), és csatlakozzon hozzá a WiFi beállításai között.

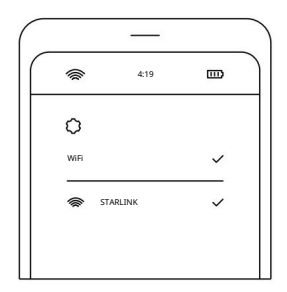

 A csatlakozás után megnyílik egy böngészőablak, amelyben új SSID (hálózatnév) és jelszó megadását kéri. Ez a lépés nem kötelező, de ajánlott.

 Most már csatlakozott! Nyissa meg a Starlink alkalmazást a további beállítások testreszabásához, a kapcsolat ellenőrzéséhez stb.

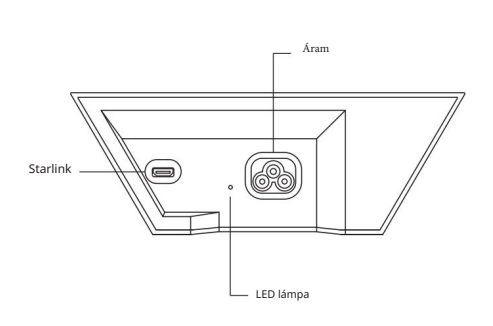

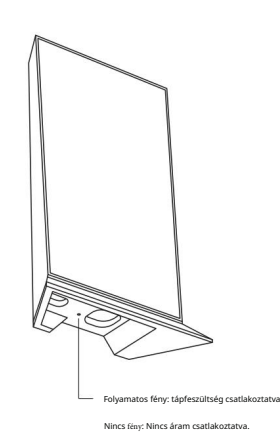

# Nem tud online lenni?

1. Nyissa meg a Starlink alkalmazást a riasztások, kimaradások vagy akadályok ellenőrzéséhez.

2. Ellenőrizze a WiFi router jelzőfényét.

3. Győződjön meg arról, hogy minden megfelelően be van dugva, és nem sérült-e meg a hardver vagy a kábel.

Erősítse meg, hogy a fiókjában szereplő megfelelő szervizcímen tartózkodik.

5. Kapcsolja be a Starlink-et úgy, hogy húzza ki a tápkábelt, majd dugja vissza. 6.

Ha ezek egyike sem működik, lépjen kapcsolatba a Starlink ügyfélszolgálatával úgy, hogy bejelentkezik fiókjába a starlink.com oldalon.

## További segítségért

A Starlink alkalmazásban és a starlink.com Támogatás részében válaszokat találhat a gyakran ismételt kérdésekre, telepítési oktatást és további hibaelhárítást találhat.